Step 1: Click onto "My Dashboard" after logging in the browser

Step 2: Click on the "Result entry" submenu to expand it, then select "Enter Results" menu

| Profile                | ~ |
|------------------------|---|
| Result Entry           | ^ |
| Instructions           |   |
| Enter Results          |   |
| My Participation       |   |
| Payment details        |   |
| Enroll to current EQAS |   |
| Feedback               |   |

Step 3: In the "Shipment details" section, click on to "Enter received date" to record the date of shipment receipt

Step 4: Save the entered date

Step 5: Click on to "Enter results" link to open a pop up window where you can enter your results (see pic below)

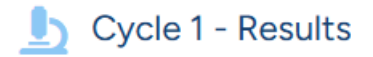

Important: Last date for result submission is days left).

### 2025/A1

No results entered

Enter results

### 2025/A2

No results entered

Enter results

Step 6: Select the parasite name from the dropdown menu and click on it

Step 7: Click on the appropriate stage

| Parasite name *                  |                   |   |
|----------------------------------|-------------------|---|
| Cryptosporidium spp.             |                   | ~ |
| Stage of Parasite *              |                   |   |
| Not Listed                       | Cyst              |   |
| Oocyst                           | Trophozoite       |   |
| ✓ Ova                            | □ Spores          |   |
| Hooklets                         | Protoscoleces     |   |
| Rhabditiform larvae              | Filariform larvae |   |
| Unfertilized ova                 | Fertilized ova    |   |
| Not applicable                   |                   |   |
| Remarks (If any)                 |                   |   |
| This is additional remarks area. |                   |   |
|                                  |                   |   |

Step 8: Enter "Submit" button [After submitting the results, click on the close button in the top right corner of the popup as shown in the above screenshot. This will close the popup and will show the updated result in the page. Please refer to the following screenshot]

Note: Click on the 'Modify' link to make changes to the entered results and click on the 'Add Parasite' link, to add additional parasites observed (see pic below)

### b Cycle 1 - Results

Important: Last date for result submission is the second days left).

### 2025/A1

| # | Result                       | Remarks                    |
|---|------------------------------|----------------------------|
| 1 | Cystoisospora belli - Oocyst | This is additional remarks |
| 2 | Ancylostoma duodenale - Ova  |                            |

Add Parasite

To print the uploaded results, click on the 'My Participation' link to view your consolidated result entries

## How to enter shipment details?

In the "Shipment details" section, click on the "Enter received date" link for Cycle 1 or Cycle 2, for whichever sample you need to update the date for

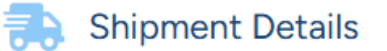

| Cycle # | Tracking ID | Dispatch date | Received date         |
|---------|-------------|---------------|-----------------------|
| 2025/01 |             | 00142626      | • Enter received date |
| 2025/02 |             | IOHINO108     | • Enter received date |

A date picker will appear, where you can select a sample received date and click on "Save" button

#### 🛼 Shipment Details

| Cycle # | Tracking ID | Dispatch date | Received date         |  |  |
|---------|-------------|---------------|-----------------------|--|--|
| 2025/01 |             | 10/04/2025    | 15-03-2025            |  |  |
|         |             |               | Save Cancel           |  |  |
| 2025/02 |             | 1031907103    | • Enter received date |  |  |

# How to print results?

In the dashboard, click on "My Participation" link which is in left sidebar of the page as shown in the below screenshot

| Profile                | ~ | My Participation |                                       |                                                             |       |                       |        |
|------------------------|---|------------------|---------------------------------------|-------------------------------------------------------------|-------|-----------------------|--------|
| Result Entry           | ~ |                  |                                       |                                                             |       |                       |        |
| My Participation       |   | PT Item<br>ID    | Inteded Result                        | Your Result                                                 | Score | Performance<br>Rating | Report |
| Payment details        |   | 0005/11          |                                       |                                                             |       |                       |        |
| Enroll to current EQAS |   | 2025/A1          | Cystoisospora belli Oocyst            | Cystoisospora belli - Oocyst<br>Ancylostoma duodenale - Ova | 0.00  | 0.00                  |        |
| Feedback               |   | Click here to    | o download the consolidated report of | your participation.                                         |       |                       |        |

You will see the consolidated report of all the result entries made by you. Click on the "Click here" link at the bottom of the page to print your submitted results